## How to Make a Credit Card Payment in The Dragonfly Project Online Store https://www.dragonflyproject.org/online-store/

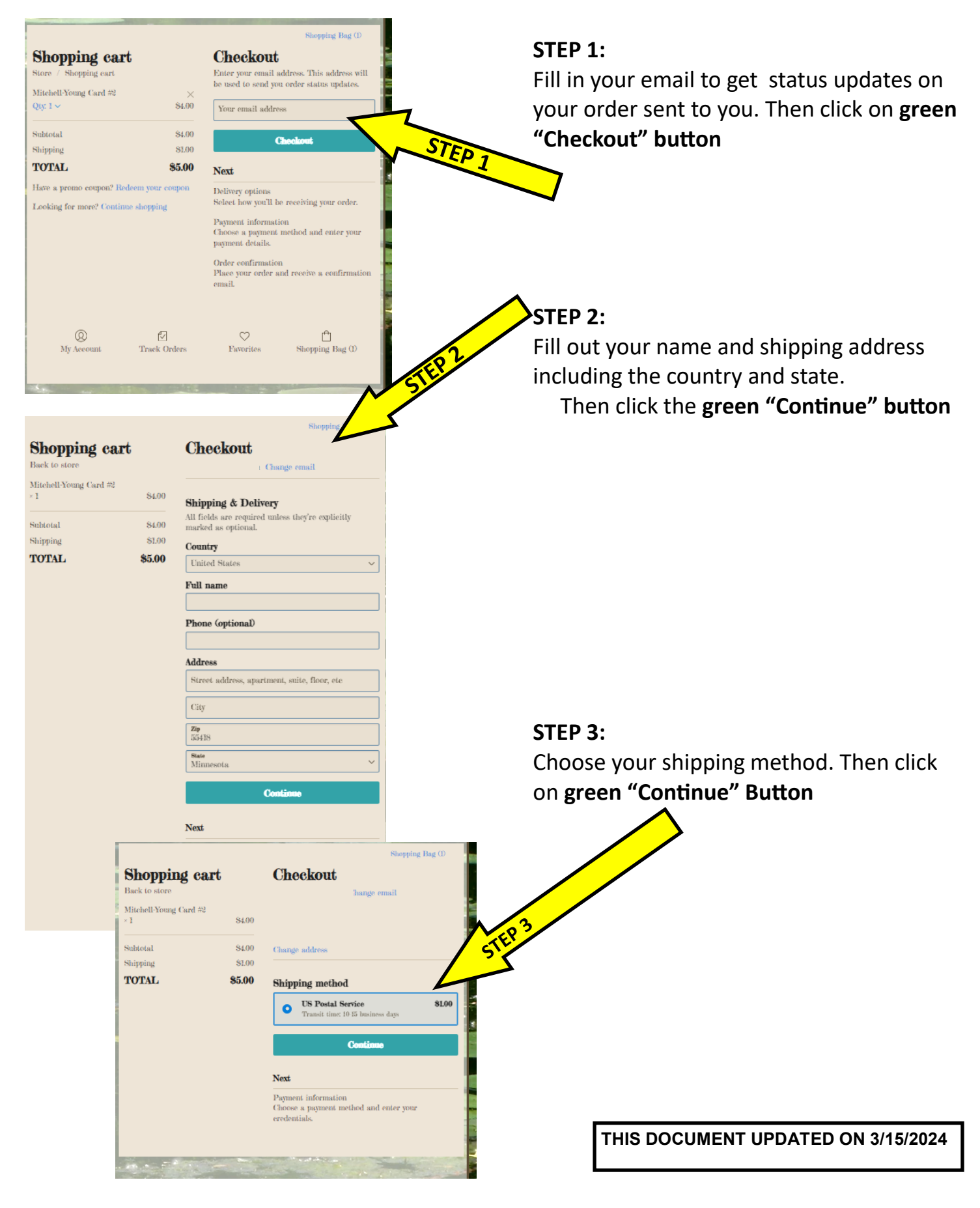

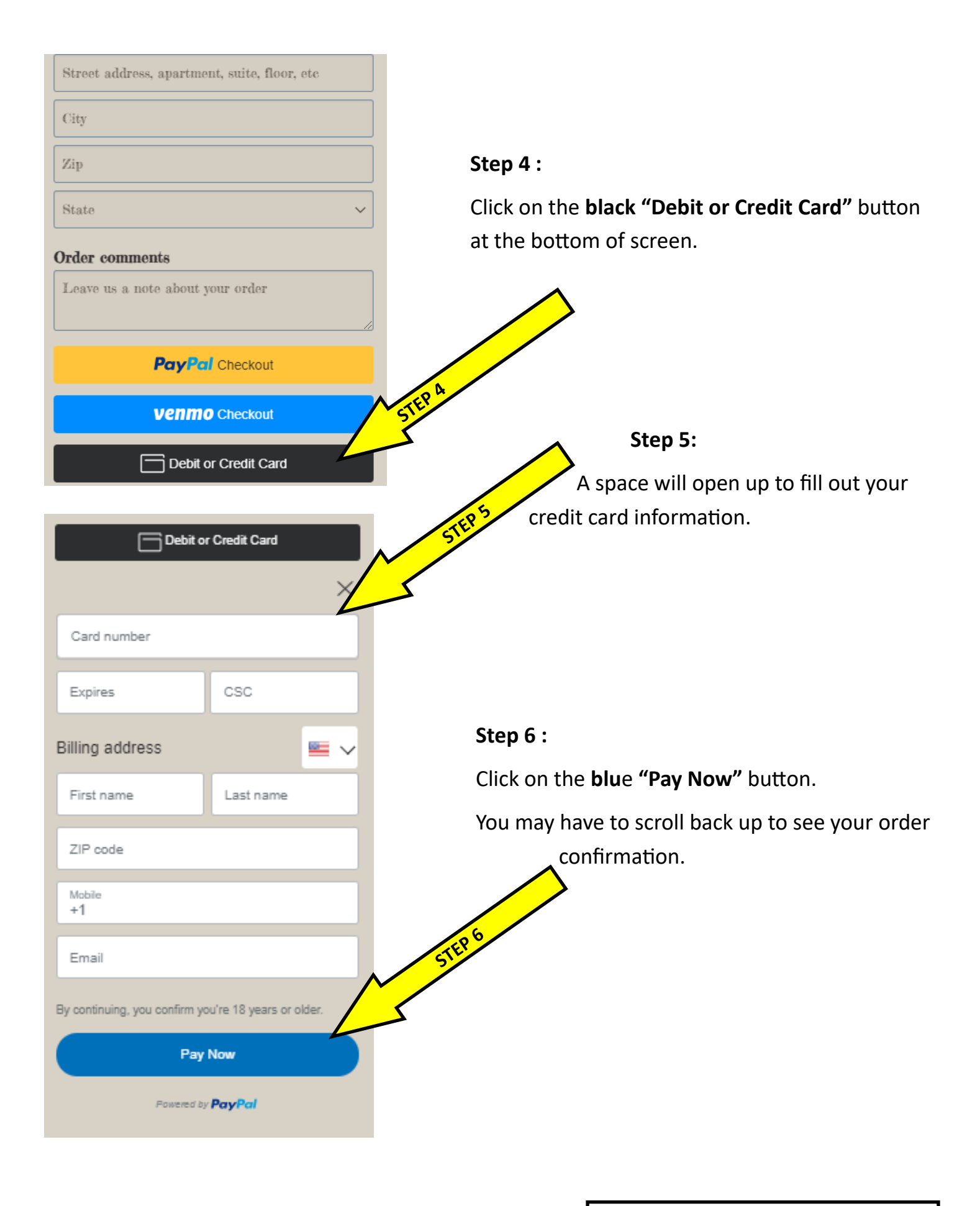

THIS DOCUMENT UPDATED ON 3/15/2024